## Καθηγητής πηγαίνει σε εταιρεία, όχι σε πανεπιστήμιο για training (Staff Training σε εταιρεία)

Αρχικά στην καρτέλα Εταίροι συμπληρώνουμε το Όνομα του φορέα, το Όνομα στα Λατινικά, στα Στοιχεία επικοινωνίας την Χώρα και στην Κατηγορία διαλέγουμε Φορέας Πρακτικής.

| 🚽 Εταίροι - Ακαδημαϊκό Έτος: 2020-2021                        |                                                                    |
|---------------------------------------------------------------|--------------------------------------------------------------------|
| 🍸 Αναζήτηση Καθαρισμός Αποθήκευση 🍸 Κατάλογος Εισαγωγή από ex | cel Μεταφορά από έτος Αναπροσαρμογές Κωδικός δεύτερης εγκατάστασης |
| # 🖺 🖬 🥞   M 🔹 🕨   Pa 🛍   🎥   ∽                                |                                                                    |
| Όνομα                                                         | Ακαδ. Έτος 2020                                                    |
| Ονομα (Λατινικά)                                              | Κατηγορία                                                          |
| Κωδ. ιδρύματος 🗨                                              | Παν/μο Σπουδών<br>Φορέας Πρακτικής                                 |
| Ακρώνυμο                                                      | Κωδικός                                                            |
| CIVIS 💽                                                       |                                                                    |
| Στοιχεία εταίρου Στοιχεία επικοινωνίας                        |                                                                    |
| Τηλέφωνο 1                                                    | Διεύθυνση                                                          |
| Τηλέφωνο 2                                                    | Πόλη                                                               |
| Fax Email                                                     | Χώρα 🔽 🥿                                                           |
| Web                                                           | I                                                                  |
|                                                               |                                                                    |

Μετά πηγαίνουμε στο Εξερχόμενο Προσωπικό και εμφανίζουμε τον καθηγητή.

Στην καρτέλα Επιμόρφωση κατεβάζουμε την λίστα στην Επιχείρηση Προορισμού και διαλέγουμε αυτήν που θέλουμε. Αν κατά λάθος έχουμε διαλέξει Ίδρυμα προορισμού (οπότε έχει κρυφτεί το κουτάκι Επιχείρηση Προορισμού), κάνουμε Delete στο ίδρυμα, εμφανίζεται και πάλι η Επιχείρηση Προορισμού και διαλέγουμε αυτήν που έχει πάει ο συγκεκριμένος καθηγητής.

| νομικές Κινήσεις Στο | ονοληΟ (μχεχελέα | Επιμόρφωση Προσκε | Διδασκαλία |  |
|----------------------|------------------|-------------------|------------|--|
| •                    |                  | ση Προορισμού     | Επιχείριο  |  |
|                      | <b>_</b>         | ια Προορισμού     | Ίδρυμ      |  |
|                      |                  | ος Επιχείρισης    | Κλάδ       |  |